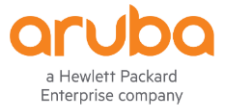

# ARUBA CLEARPASS ONGUARD AND-FORTIGATE VPN INTEGRATION

Chaitanya DNSS

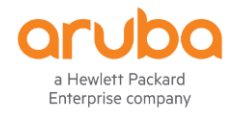

### Table of Contents

| Context                          | 2  |
|----------------------------------|----|
| Components Used                  | 2  |
| Workflow                         | 2  |
| Traffic Flow                     | 3  |
| ClearPass configuration          | 3  |
| Clearpass Onguard Configuration  | 3  |
| Posture Policy Configuration     | 4  |
| OnGuard Service Configuration    | 5  |
| Deployment and Success Criteria: | 11 |
| Dependencies                     | 11 |

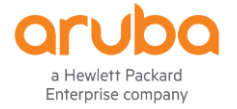

## Context

This document describes about the Fortigate VPN integration with Clearpass OnGuard. The use case here is to check the system compliance with the third party VPN Solution which is already in place.

With OnGuard we get more granular checks on the Device health. The data we get from the Onguard could be posted to the FortiGate Firewall using the Rest API's. The same model is supported by FortiGate.

```
https://docs.fortinet.com/document/fortigate/6.2.0/cookbook/912201/clearpass-integration-for-
dynamic-address-objects
```

API Format used:

```
curl -k -X POST https://<Ip-Address>/api/v2/monitor/firewall/clearpass-
address/add -H "Authorization: Bearer7k0w33G4swstdGmGqcz175zH90ybwk" -H
"accept: application/json" -H "Cotent-Type: application/x-www-form-
urlencoded" -d "{'endpoint_ip' : ['10.10.10.2', '11.10.10.10',
'12.16.8.203'], 'spt': 'healthy'}"
```

Based on the posture information FortiGate Firewall would allow or deny the VPN traffic.

### **Components Used**

- 1. Clearpass(6.7.0)
- 2. Onguard
- 3. Fortigate Firewall.(6.2.3)
- 4. POSTMAN to check the CURL

#### Workflow

- User initiates SSL VPN connection using Fortigate VPN
- OnGuard sends a HTTPS request to ClearPass with the client posture detail
- CPPM Service: OnGuard WEBAUTH (Posture=Healthy)
- ClearPass sends a HTTP Enforcement to the Fortigate Firewall about the User IP & Posture information.
- Based on the Posture Details Client traffic either can be Allowed or Denied on the Fortigate Firewall.

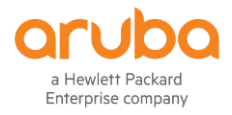

### **Traffic Flow**

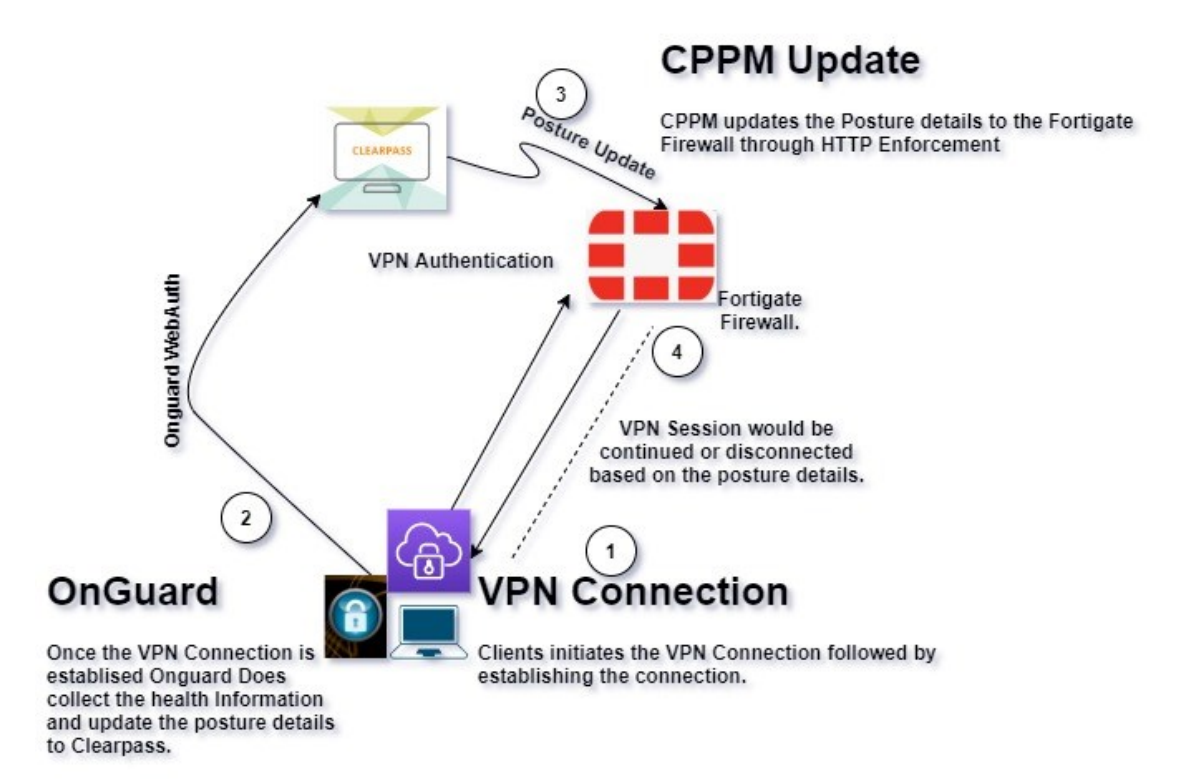

### **ClearPass configuration**

#### **Clearpass Onguard Configuration**

| Dashboard                 | 0        | Administration » Agents a | nd Software Upd    | lates » OnGuard Settings -     |                                 |                            |                                               |                                        |
|---------------------------|----------|---------------------------|--------------------|--------------------------------|---------------------------------|----------------------------|-----------------------------------------------|----------------------------------------|
| Monitoring                | •        | OnGuard Settings -        |                    |                                |                                 |                            |                                               | Global Agent Settings                  |
| Configuration             | •        | y-                        |                    |                                |                                 |                            |                                               | Policy Manager Zones<br>ClearPass EULA |
| Administration            | 0        | Use the OnGuard Settings  | page to configui   | re the OnGuard agent deploy    | ment packages for Windows, n    | nacOS, and Linux.          |                                               | 0                                      |
| — 🤌 ClearPass Portal      | <u>^</u> | Settings Installers       | Agentless OnG      | uard                           |                                 |                            |                                               |                                        |
| Users and Privileges      |          | Agent Version:            | 6.8.1.109777       |                                |                                 |                            |                                               |                                        |
| - Je Admin Users          |          | Agent Library Version:    | 10.0.13.10077      | 17                             |                                 |                            |                                               |                                        |
| - 🥜 Admin Privileges      |          | Agent Library version:    | 10.0.13.10977      |                                |                                 |                            |                                               |                                        |
| 🖃 📶 Server Manager        |          | Linux Installer Mode:     | Do not install/en  | nable Aruba VIA component V    | form boolth checks for client m | ashinas. This setting will | not install the Arche 1/74 component. If also | adu installed, then the VIA            |
| - 🥜 Server Configurat     | tion     |                           | component will     | I he disabled on the client ma | achine                          | denines. This setung with  | not instan the Aruba via component. If alle   | ady installed, then the VIA            |
| - 🥜 Log Configuration     |          |                           | Note: This W       | ILL remove any existing/i      | nstalled Aruba VIA client       |                            |                                               |                                        |
| - Jocal Shared Fold       | lers     | Agent Customization       |                    |                                |                                 |                            |                                               |                                        |
| - 🥜 Licensing             |          | Agent Custonnization      |                    |                                |                                 |                            |                                               |                                        |
| 🥜 Device Insight          |          | Managed Interfaces:       |                    | 🗏 Wired 💷 Wireless 🗹 V         | PN U Other                      |                            |                                               |                                        |
| 🖃 📲 External Servers      |          | Mode:                     |                    | Authenticate with health check | is 🔻                            |                            |                                               |                                        |
| - 🤌 SNMP Trap Receiv      | vers     |                           |                    | Authentication type:           | Username & Password V           |                            |                                               |                                        |
| - A Syslog Targets        |          |                           |                    | Username Text:                 | Username                        |                            |                                               |                                        |
| 🥜 Syslog Export Filt      | ers      |                           |                    | Password Text:                 | Password                        |                            |                                               |                                        |
| - 🥜 Messaging Setup       |          | Agent action when an upo  | late is available: | Download and Install           | T                               |                            |                                               |                                        |
| - 🥜 Endpoint Context      | Servers  | rigent action men an ape  |                    | Dominious and motal            |                                 |                            |                                               |                                        |
| File Backup Serve         | ers      | Agent Remediation Use     | r Interface Cu     | stomization                    |                                 |                            |                                               |                                        |
| - P External Accounts     |          | Custom User Interface:    | Configure          |                                |                                 |                            |                                               |                                        |
| 🖃 🔒 Certificates          |          | Nativo Diccolvablo Ago    | nt Cuctomizati     | 0.0                            |                                 |                            |                                               |                                        |
| - Jectificate Store       |          | Native Dissolvable Age    |                    |                                |                                 |                            |                                               |                                        |
| - 🥜 Trust List            |          | Managed Interfaces:       | 🗹 Wired 🗹 V        | Wireless 🔍 VPN 🔍 Other         |                                 |                            |                                               |                                        |
| Revocation Lists          |          |                           |                    |                                |                                 |                            |                                               |                                        |
| Dictionaries              |          |                           |                    |                                |                                 |                            |                                               |                                        |
| 🖃 🗞 Agents and Software U | pdates   |                           |                    |                                |                                 |                            |                                               |                                        |
| - /P OnGuard Settings     | s        |                           |                    |                                |                                 |                            |                                               |                                        |
| 🥜 Software Updates        | •        |                           |                    |                                |                                 |                            |                                               | Cancel                                 |

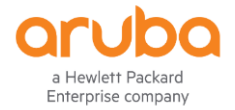

Make sure we enable Health Check for VPN Interface alone, this would help OnGuard to collect the health information only when there is a status change in the VPN interface of the User.

| Administration » Agents a                                                                           | nd Software Updates » OnGuard Settings -                                                         |                       |                                                                                                 |
|----------------------------------------------------------------------------------------------------|--------------------------------------------------------------------------------------------------|-----------------------|-------------------------------------------------------------------------------------------------|
| OnGuard Setting                                                                                     | 5 -                                                                                              |                       | <ul> <li>Global Agent Settings</li> <li>Policy Manager Zones</li> <li>ClearPass EULA</li> </ul> |
| Use the OnGuard Settings                                                                            | page to configure the OnGuard agent deployment packages for Windows, macOS, and Linux.           |                       | 0                                                                                               |
| Settings Installers                                                                                 | Agentless OnGuard                                                                                |                       |                                                                                                 |
| Agent Installers updated a                                                                          | at Apr 22, 2020 08:32:16 PDT                                                                     |                       |                                                                                                 |
| 都 Windows                                                                                           | https://10.67.10.110/agent/installer/windows/ClearPassOnGuardInstall.exe                         | (Full Install - EXE)  | 24MB                                                                                            |
|                                                                                                    | https://10.67.10.110/agent/installer/windows/ClearPassOnGuardInstall.msi                         | (Full Install - MSI)  | 24MB                                                                                            |
|                                                                                                    | https://10.67.10.110/agent/installer/windows/ClearPassOnGuardLibraryUpdate.exe                   | (Update Only)         | 8MB                                                                                             |
| 💣 macOS                                                                                             | https://10.67.10.110/agent/installer/mac/ClearPassOnGuardInstall.dmg                             | (Full Install)        | 23MB                                                                                            |
|                                                                                                    | https://10.67.10.110/agent/installer/mac/ClearPassOnGuardLibraryUpdate.pkg                       | (Update Only)         | 5MB                                                                                             |
| 🥎 Ubuntu                                                                                            | https://10.67.10.110/agent/installer/ubuntu/ClearPassOnGuardInstall.tar.gz                       | (Full Install)        | 30MB                                                                                            |
|                                                                                                    | https://10.67.10.110/agent/installer/ubuntu/ClearPassOnGuardLibraryUpdate.tar.gz                 | (Update Only)         | 18MB                                                                                            |
| 🃸 CentOS                                                                                            | https://10.67.10.110/agent/installer/rpm/ClearPassOnGuardInstall.tar.gz                          | (Full Install)        | 37MB                                                                                            |
| 🌖 Red Hat                                                                                           | https://10.67.10.110/agent/installer/rpm/ClearPassOnGuardLibraryUpdate.tar.gz                    | (Update Only)         | 19MB                                                                                            |
| Native Dissolvable Age                                                                              | ent Apps                                                                                         |                       |                                                                                                 |
| 鸄 Windows                                                                                           | https://10.67.10.110/agent/webagent/windows/OnGuard Windows Health Checker.exe                   | (Full Install)        | 10MB                                                                                            |
|                                                                                                    | https://10.67.10.110/agent/webagent/windows/OnGuard Windows Health Checker Library Update.exe    | (Update Only)         | 4MB                                                                                             |
| 💣 macOS                                                                                             | https://10.67.10.110/agent/webagent/mac/OnGuard Mac Health Checker.dmg                           | (Full Install)        | 11MB                                                                                            |
|                                                                                                    | https://10.67.10.110/agent/webagent/mac/OnGuard Mac Health Checker Library Update.pkg            | (Update Only)         | 5MB                                                                                             |
| <ul> <li>✓ Ubuntu</li> <li>☆ CentOS</li> <li>● Red Hat</li> <li>● SUSE</li> <li>⑦ Fedora</li> </ul> | https://10.67.10.110/agent/webagent/linux/OnGuard Linux Health Checker-x86.tar.gz                | (Full Install 32-bit) | 10MB                                                                                            |
|                                                                                                    | https://10.67.10.110/agent/webagent/linux/OnGuard Linux Health Checker.tar.gz                    | (Full Install 64-bit) | 11MB                                                                                            |
|                                                                                                    | https://10.67.10.110/agent/webagent/linux/OnGuard Linux Health Checker Library Update-x86.tar.gz | (Update Only 32-bit)  | 9MB                                                                                             |
|                                                                                                    | https://10.67.10.110/agent/webagent/linux/OnGuard Linux Health Checker Library Update.tar.gz     | (Update Only 64-bit)  | 9MB                                                                                             |

Install the OnGuard Package on the End User system through GPO/or any installation tool.

### **Posture Policy Configuration**

OnGuard Posture Policy needs to defined in order to derive a system compliance. The configuration has to be done by navigating to Configuration  $\rightarrow$  Posture  $\rightarrow$  Posture Polices.

| aruba                      |                              | ClearPass Policy Manager                                                |                      | Menu          |
|----------------------------|------------------------------|-------------------------------------------------------------------------|----------------------|---------------|
| Dashboard 0                | Configuration » Posture »    | Posture Policies » Edit - Windows Health Policy                         |                      |               |
| Monitoring 0               | Posture Policies -           | Windows Health Policy                                                   |                      |               |
| 🖧 Configuration 💿          | Summary Policy               | Posture Plugins Rules                                                   |                      |               |
| -                          | Policy:                      |                                                                         |                      |               |
| Authentication             | Policy Name:                 | Windows Health Policy                                                   |                      |               |
| 🖃 🚨 Identity               | Description:                 |                                                                         |                      |               |
| -\$\$ Single Sign-On (SSO) | Posture Agent:               | Web Agent                                                               |                      |               |
| 🎝 Local Users              | Host Operating System:       | WINDOWS                                                                 |                      |               |
| - 🛱 Endpoints              | Plugin Version:              | 2.0                                                                     |                      |               |
| - 🎝 Static Host Lists      | Restrict by Roles:           |                                                                         |                      |               |
| - CR Koles                 | Posture Plugins:             |                                                                         |                      |               |
| - A Role Happings          | The list of selected pluging | c ·                                                                     |                      |               |
| - Posture Policies         | Plugin Name                  | o.                                                                      | Plugin Configuration | Status        |
| - D Audit Servers          | 1. ClearPass Windows         | Universal System Health Validator                                       | View                 | Configured    |
| - 🛱 Agentless OnGuard      |                              |                                                                         |                      |               |
| B Enforcement              | Rules:                       |                                                                         |                      |               |
| 🎝 Policies                 | Rules Evaluation Algorithr   | m: First applicable                                                     |                      |               |
| 🛱 Profiles                 | Conditions                   |                                                                         |                      | Posture Token |
|                            | 1. Passes all SHV checks     | <ul> <li>ClearPass Windows Universal System Health Validator</li> </ul> |                      | HEALTHY       |
| —.贷 Devices                | 2. Fails one or more SHV     | checks - ClearPass Windows Universal System Health Validator            |                      | QUARANTINE    |
| - Device Groups            |                              |                                                                         |                      |               |
| - Proxy Targets            |                              |                                                                         |                      |               |
| - Q Event Sources          |                              |                                                                         |                      |               |
| - Delicy Cimulation        |                              |                                                                         |                      |               |

Define the Posture Plugin for respective OS.

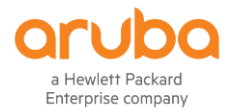

| aruba                                                                                                    | ClearPass Policy Manager Menu                                                                                                    |    |
|----------------------------------------------------------------------------------------------------|----------------------------------------------------------------------------------------------------|----|
| Dashboard 0                                                                                                    | Configuration » Posture » Posture Policies » Edit - Windows Health Policy                                                                                                    |    |
| Monitoring O                                                                                                    | Posture Policies - Windows Health Policy                                                                                                    |    |
| Configuration                                                                                                    | Stimmary Policy Posture Pholos Rules                                                                                                    |    |
| Configuration     Continuential A Wizards     Service Emplotes & Wizards     Service Emplotes & Wizards     Service Emplotes & Wizards     Service Employee     Configuration     Configuration     Configura | Stature Yie gringer     Relation of the stature Yie gringer       Idear Place Viscon Universal System Relath Validator     Configured       Viscon Viscon |    |
| - Cent Sources                                                                                                    | Enable User Notification: true                                                                                                    |    |
|                                                                                                    | Allow any product: true<br>Windows 8:                                                                                                    |    |
| Administration 0                                                                                                    | Back to Posture Policies     Can                                                                                                    | el |

Define the Posture's based on the passed SHV checks.

| aruba                                    | ClearPass Policy Manager                                                              | Menu 🗮                                      |
|------------------------------------------|---------------------------------------------------------------------------------------|---------------------------------------------|
| Dashboard 0                              | Configuration » Posture » Posture Policies » Edit - Windows Health Policy             |                                             |
| Monitoring 0                             | Posture Policies - Windows Health Policy                                              |                                             |
| 🖧 Configuration 📀                        | Summary Policy Posture Plugins Rules                                                  |                                             |
| — Service Templates & Wizards — Services | Rules Evaluation Algorithm: First applicable                                          |                                             |
| 🗈 🗣 Authentication                       | Conditions                                                                            | Posture Token                               |
| 🖃 🚨 Identity                             | 1. Passes all SHV checks - ClearPass Windows Universal System Health Validator        | HEALTHY                                     |
| –🛱 Single Sign-On (SSO)                  | 2. Fails one or more SHV checks - ClearPass Windows Universal System Health Validator | QUARANTINE                                  |
| - 🛱 Local Users<br>- 🎝 Endpoints         | Add Rule                                                                              | Move Up † Move Down ↓ Edit Rule Remove Rule |
| - 🛱 Static Host Lists                    |                                                                                       |                                             |
| - 🛱 Roles                                |                                                                                       |                                             |
| 🛱 Role Mappings                          |                                                                                       |                                             |

## **OnGuard Service Configuration**

#### **Context Server and Enforcement Profile Creation:**

We need to first create the Enforcement Profiles that would push the Posture details to the Fortinet.

Create the Http Context Server followed by create the context server actions associated to it.

| Add Endpoint Context Serv | /er                                       | 8 |
|---------------------------|-------------------------------------------|---|
| Server                    |                                           |   |
| Select Server Type:       | Generic HTTP Context Server               |   |
| Server Name:              | 10.10.10                                  |   |
| Server Base URL:          | https://10.10.10.10                       |   |
| Authentication Method:    | Basic •                                   |   |
| Username:                 |                                           |   |
| Password:                 | Verify:                                   |   |
| Validate Server:          | Enable to validate the server certificate |   |
| Bypass Proxy:             | Enable to bypass proxy server             |   |
| IP Version:               | 🖲 IPv4 🔍 IPv6 🔍 Both                      |   |

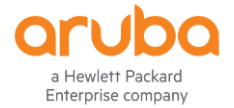

Firewall by navigating to Administration  $\rightarrow$  Dictionaries  $\rightarrow$  Context Server Actions and click Add and enter the following URL followed by Header & Content.

| ndpoint Context Server D | etails |                 |                              |       |
|--------------------------|--------|-----------------|------------------------------|-------|
| Action Header Co         | ontent | Attributes      |                              |       |
| Server Type:             | Gene   | eric HTTP Conte | xt Server 🔻                  |       |
| Server Name:             | 10.10  | 0.10.10         | T                            |       |
| Action Name:             | Send   | Healthy Token   |                              |       |
| Description:             |        |                 | 12                           |       |
| HTTP Method:             | POS    | Т               | V                            |       |
| Authentication Method:   | None   | ;               | ▼                            |       |
| URL:                     | /api/  | /v2/monitor/fi  | rewall/clearpass-address/add |       |
|                          |        |                 |                              |       |
|                          |        |                 | Save                         | ancel |

#### Header :

| End | point Co | ontext Serv | er Details     |              |                                      | 8      |
|-----|----------|-------------|----------------|--------------|--------------------------------------|--------|
| А   | ction    | Header      | Content        | Attributes   | 5                                    |        |
| Spe | cify the | key-value p | pairs to be in | ncluded in t | he HTTP Header -                     |        |
| #   | Head     | er Name     |                |              | Header Value                         |        |
| 1.  | Autho    | rization    |                | =            | Bearer7k0w33G4swstdGmGqcz175zH90ybwk | ŵ      |
| 2.  | accep    | t           |                | =            | application/json                     | 亩      |
| 3.  | Conte    | ent-Type    |                | =            | application/x-www-form-urlencoded    | Ť      |
| 4.  | Click    | to add      |                |              |                                      |        |
|     |          |             |                |              |                                      |        |
|     |          |             |                |              |                                      |        |
|     |          |             |                |              |                                      |        |
|     |          |             |                |              |                                      |        |
|     |          |             |                |              |                                      |        |
|     |          |             |                |              |                                      |        |
|     |          |             |                |              |                                      |        |
|     |          |             |                |              | Save                                 | Cancel |

Content would contain the Posture information along with Username and IP details.

{'endpoint\_ip' : ['%{Connection:Client-IP-Address}'], 'spt': 'healthy'} For Healthy Client

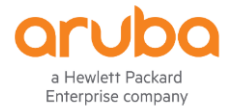

#### Depending on the token desired this can be changed accordingly.

|              |                          | ClearPass                        | Policy Manager                                        |              |
|--------------|--------------------------|----------------------------------|-------------------------------------------------------|--------------|
| 0            | Administration » Diction | naries » Context Server A        | ctions                                                |              |
| 0            | Endpoint Context Serv    | er Details                       |                                                       | 0            |
| 0            | Action Header            | Content Attributes               |                                                       | e that Clear |
| <b>A</b>     | Content-Type:            | JSON                             | T                                                     |              |
| ges          | Content:                 | {'endpoint_ip' : [<br>'healthy'} | <pre>'%{Connection:Client-IP-Address}'], 'spt':</pre> |              |
|              |                          |                                  |                                                       |              |
| S            |                          |                                  |                                                       |              |
|              |                          |                                  | C                                                     | Сору         |
| namic Autł   |                          |                                  |                                                       |              |
| Services     |                          |                                  |                                                       |              |
| Attributes   |                          |                                  |                                                       |              |
| s            |                          |                                  |                                                       |              |
| erver Action |                          |                                  | Save                                                  |              |
| otfixes      |                          |                                  |                                                       |              |

The above Context Server Actions are to be included in the HTTP Enforcement profiles in the respective WebAuth Enforcement Policies.

Enforcement Profiles - Firewall Healthy Update

| Summary Profile    | Attributes              |                 |
|--------------------|-------------------------|-----------------|
| Profile:           |                         |                 |
| Name:              | Firewall Healthy Update |                 |
| Description:       |                         |                 |
| Type:              | НТТР                    |                 |
| Action:            | Accept                  |                 |
| Device Group List: | -                       |                 |
| Attributes:        |                         |                 |
| Attribute Name     |                         | Attribute Value |
| 1. Target Server   |                         |                 |
| 2. Action          |                         | = Jena Healthy  |

#### **OnGuard Service:**

We need to map the Posture Policy & HTTP Enforcement created earlier into a Service.

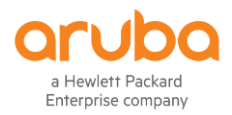

| Image: Daskbaard       Configuration > Services > Edit - OnGuard Health Check         Image: Daskbaard       Configuration > Services > Edit - OnGuard Health Check         Image: Daskbaard       Services - OnGuard Health Check         Image: Daskbaard       Services - OnGuard Health Check         Image: Daskbaard       Services - OnGuard Health Check         Image: Daskbaard       Services - OnGuard Health Check         Image: Daskbaard       Services - OnGuard Health Check         Image: Daskbaard       Services - OnGuard Health Check         Image: Daskbaard       Services - OnGuard Health Check         Image: Daskbaard       Description:         Image: Daskbaard       Description:         Image: Daskbaard       Description:         Image: Daskbaard       Description:         Image: Daskbaard       Description:         Image: Daskbaard       Description:         Image: Daskbaard       Description:         Image: Daskbaard       Description:         Image: Daskbaard       Description:         Image: Daskbaard       Description:         Image: Daskbaard       Description:         Image: Daskbaard       Description:         Image: Daskbaard       Description:         Image: Daskbaard       Description:                                                                                                    | rd O<br>ng O        | <ul> <li>Configuration » Services »</li> </ul> |                                                     |                               |        |
|----------------------------------------------------------------------------------------------------|---------------------|------------------------------------------------|-----------------------------------------------------|-------------------------------|--------|
| Services - OnGuarding     Services - OnGuarding       Service     Rotionard       Service     Rotionard       Service     OnGuard Health Check       Service     OnGuard Health Check       Authentication     Name:     OnGuard Health Check on Authentication; Only Health Check for all Services       Authentication     Description:     Web-Based Access - No Authentication; Only Health Check for all Services       Disple Sign- On (SSO)     Type:     Enabled       Disple Sign- On (SSO)     Status:     Enabled                                                                                                    | ng o                |                                                | Edit - OnGuard Health Check                         |                               |        |
| Stummary     Service     Roles     Posture     Enforcement            - © Service Templates & Wizards         - © Service         - © Service Templates & Wizards         - © Service         - © Service         - © Service Templates & Wizards         - © Service         - © Service Templates & Wizards         - © Service         - © Service Templates & Wizards         - © Service         - © Service Templates & Wizards         - © Service         - © Service Templates & Wizards         - © Service         - © Service Templates & Wizards         - © Service Templates & Wizards         - © Service Templates & Web-Based Access - No Authentication; Only Health Check for all Services         - © Service Templates & Web-Based Access - No Authentication; Only Health Check for all Services         - © Service Templates         - © Service Templates         - © Service Templ                                                                          |                     | <ul> <li>Services - OnGua</li> </ul>           | ard Health Check                                    |                               |        |
| C Service Templates & Wizards     C Service     C Service     C Se | ation 💿             | O Summary Service                              | Roles Posture Enforcement                           |                               |        |
| → Converse     Name:     OnGuard Health Check       → Authentication     Description:     Web-Based Access - No Authentication; Only Health Check for all Services       → Display Single Sign-On (SSO)     Type:     Web-Based Access - No Authentication; Only Health Check for all Services       → Display Single Sign-On (SSO)     Type:     Web-Based Health Check Only       → Display Single Sign-On (SSO)     Status:     Enabled                                                                                                    | Templates & Wizards | Service:                                       |                                                     |                               |        |
| Instrumentation         Description:         Web-Based Access - No Authentication; Only Health Check for all Services           Identity         Type:         Web-based Health Check Only           - Q Local Users         Status:         Enabled           - Optimizer         Maniper Median         Discipling                                                                                                    | s                   | Name:                                          | OnGuard Health Check                                |                               |        |
| Defaulty     Type: Web-based Health Check Only     Default Single Sign-On (SSO)     Type: Web-based Health Check Only     Default Single Sign-On (SSO)     Status: Enabled     Default Single Sign-On (SSO)     Status: Enabled                                                                                                    | ication             | Description:                                   | Web-Based Access - No Authentication: Only H        | lealth Check for all Services |        |
| Approximation (abo)     Status: Enabled     Approximation (abo)     Approximation (abo)     Status: Enabled                                                                                                    |                     | Type:                                          | Web-based Health Check Only                         |                               |        |
| A Endepiete Meniter Media Dirabled                                                                                                    | cal Users           | Status:                                        | Enabled                                             |                               |        |
| a crigopolitis monitor mode. Disabled                                                                                                    | idpoints            | Monitor Mode:                                  | Disabled                                            |                               |        |
| Static Host Lists More Options: Posture Compliance                                                                                                    | atic Host Lists     | More Options:                                  | Posture Compliance                                  |                               |        |
| Gales                                                                                                    | bles                | Hore options:                                  | rostare compliance                                  |                               |        |
|                                                                                                    | le Mappings         |                                                |                                                     | Service Rule                  |        |
| Posture     Match ANY of the following conditions:                                                                                                    |                     | Match ANY of the following                     | g conditions:                                       |                               |        |
| - <sup>1</sup> Posture Policies Type Name Operator Value                                                                                                    | sture Policies      | Туре                                           | Name                                                | Operator                      | Value  |
| - Audit Servers 1. Host CheckType MATCHES_EXACT Health                                                                                                    | idit Servers        | 1. Host                                        | CheckType                                           | MATCHES_EXACT                 | Health |
| Agentless OnGuard Boles:                                                                                                    | gentless OnGuard    | Roles:                                         |                                                     |                               |        |
| Bendermannen Beierer                                                                                                    | ment                | Role Manning Policy:                           |                                                     |                               |        |
| A Polices (voic Propping Policy)                                                                                                    | ofiles              | Role Happing Policy.                           |                                                     |                               |        |
| - A Fromes Posture: Posture:                                                                                                    | (                   | Posture:                                       |                                                     |                               |        |
| Drivings     Posture Policies:                                                                                                    | vices               | Posture Policies:                              |                                                     |                               |        |
| - Device Groups Posture Policies: 1. MacOSX Health Policy<br>2. Windows Health Policy                                                                                                    | evice Groups        | Posture Policies:                              | 1. MacOSX Health Policy<br>2. Windows Health Policy |                               |        |
| A Proxy largets Default Posture Token: UNKNOWN (100)                                                                                                    | oxy largets         | Default Posture Token:                         | UNKNOWN (100)                                       |                               |        |
| Attent Sources     Remediate End-Hosts: Disabled                                                                                                    | Scan                | Remediate End-Hosts:                           | Disabled                                            |                               |        |
| Policy Simulation Remediation URL:                                                                                                    | imulation           | Remediation URL:                               |                                                     |                               |        |
| Feferement                                                                                                    |                     | Enforcement                                    |                                                     |                               |        |

When Onguard sends the WebAuth information, the WebAuth would update the Firewall using the HTTP Enforcement.

| aruba                   | ClearPass Policy Manager             |                                                  |  |  |  |  |
|-------------------------|--------------------------------------|--------------------------------------------------|--|--|--|--|
| Dashboard               | Request Details                      |                                                  |  |  |  |  |
| Monitoring              | Summary Input                        | Output                                           |  |  |  |  |
|                         | Enforcement Profiles:                | Firewall Healthy Update                          |  |  |  |  |
|                         | System Posture Status:               | HEALTHY (0)                                      |  |  |  |  |
|                         | RADIUS Response                      |                                                  |  |  |  |  |
| Analysis & Trendin      | Posture Response                     |                                                  |  |  |  |  |
| Profiler and Network Sc | Posture Evaluation Results           |                                                  |  |  |  |  |
|                         | Application Response                 |                                                  |  |  |  |  |
|                         | HTTP:Action 3<br>HTTP:TargetServer 3 | 005 [Send Healthy (Generic HTTP Context Server)] |  |  |  |  |
| -                       |                                      |                                                  |  |  |  |  |

## **Configuration from FortiGate:**

Please create a Rest API Administrator with Read Write access, and please make sure you allow the Clearpass IP Addresses from which the post will be triggered.

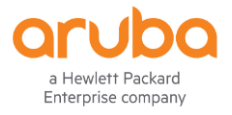

| FortiGate 60E     | DocsFG-6 | 50E                                                                                                    | Q+ >_ | 0 | <b>?</b> • | ۵۵ | 👤 admin • |
|-------------------|----------|----------------------------------------------------------------------------------------------------|-------|---|------------|----|-----------|
| Dashboard         | >        | New REST API Admin                                                                                                    |       |   |            |    |           |
| 🔆 Security Fabric | >        |                                                                                                    |       |   |            |    |           |
| EortiView         | >        | Username cp-api                                                                                                    |       |   |            |    |           |
| Network           | >        | Comments de la commente de la commente de la commen |       |   |            |    |           |
| System            | ×        | Administrator Pronie clearpass                                                                                                    |       |   |            |    |           |
| Administrators    | 4        |                                                                                                    |       |   |            |    |           |
| Admin Profiles    |          | CORSTANDWORgin C                                                                                                    |       |   |            |    |           |
| Firmware          |          | Restrict login to trusted hosts                                                                                                    |       |   |            |    |           |
| Settings          |          | Trusted Hosts 10.1.100.0/24                                                                                                    |       |   |            |    |           |
| HA                |          | 0                                                                                                    |       |   |            |    |           |
| SNMP              |          |                                                                                                    |       |   |            |    |           |
| Replacement Mess  | ages     |                                                                                                    |       |   |            |    |           |
| Replacement Mess  | age      | OK Cancel                                                                                                    |       |   |            |    |           |

Once the Account is created if will provide you the Authorization Bearer Token as below.

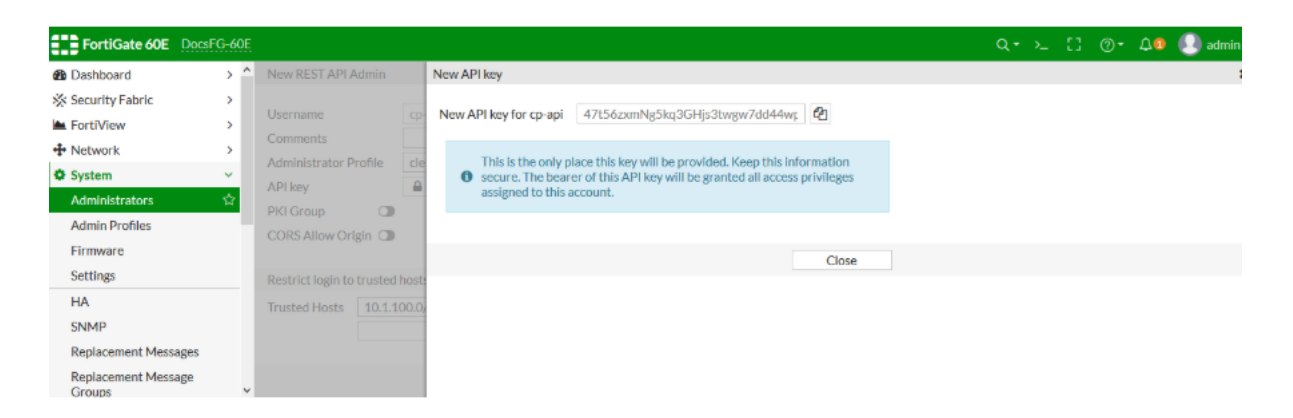

Create the Policies on the FortiGate that would accept the Spt Token from Clearpass and decide to allow/deny/partially allow the VPN traffic. In this Example we are creating two policies one is to CPPM & the other one CPPM-Deny, please make sure that Onguard Communication to Clearpass is allowed when CPPM-Deny Policy is applied this is if the client turns to be Healthy OnGuard needs that Information to be sent to Clearpass, which in turn gets updated to Fortigate.

Customers can have multiple policies accordingly, as a backup solution we can have a backup policy in case the any of the policy doesn't fit which means if Spt token from clearpass is not updated/ some issue with policies vpn user traffic would be classified to backup policy and will still be allowed which will be redundant.

Policies can be created from GUI/CLI of Fortigate

```
config firewall address
edit "cppm" !! This policy looks for Token healthy
set uuid 62a180c0-cb36-51e9-6e70-4a2034d82179
set type dynamic
set sub-type clearpass-spt
```

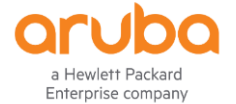

```
set clearpass-spt healthy
    set comment ''
    set visibility enable
    set associated-interface ''
    set color 0
next
edit "cppm-deny" !! This policy looks for Token infected
    set uuid b318e962-cb36-51e9-7a34-74a34cf3bf0b
    set type dynamic
    set sub-type clearpass-spt
    set clearpass-spt infected
    set comment ''
    set visibility enable
    set associated-interface ''
    set color 0
next
```

```
end
```

**Note :** When the policy gets created it is expected that you might see a warning saying **Unresolved Dynamic Objects** or **Error with respect to Fabric Connector's** and this is expected as there

traffic tagged to the Spt tokens. Once Clearpass post the data to the Fortigate the warnings we see on the Policies would be gone.

We can check if the tags are getting applied to the VPN traffic by verifying the policies using CLI

ADDR (10.1.100.185) ADDR (10.1.100.186)

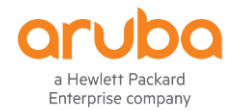

## **Deployment and Success Criteria:**

- 1. We will be installing the OnGuard agent on the identified endpoint device/s or in case of existing deployments you can enable OnGuard to monitor the VPN Interface.
- 2. Post the VPN session got established BY FortiGate , Aruba ClearPass's Onguard would check the health of the endpoint (Posture Check).
- 3. Define the posture guidelines on ClearPass
- 4. Post the Health Status of the Client with IP & token to the Fortigate.
- 5. Fortigate would apply the policy based on the Spt token.

### **Dependencies:**

- 1. API account needs to be created on the Fortigate Firewall with Read-Write Access & policies are to be created accordingly.
- 2. Clearpass Server Ip's are to be allowed in the trust list for the API account created.
- 3. You might notice Warning with respect to the tags on the Fortigate Firewall which will be eventually gone after the posture tag gets updated.
- 4. In case you are performing the API check on the POSTMAN please make sure you disable the Certificate Check option in POSTMAN.